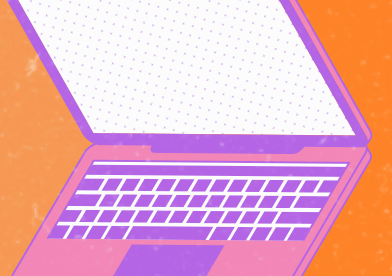

# AMDAPA

## Como **enviar os documentos** solicitados no atendimento?

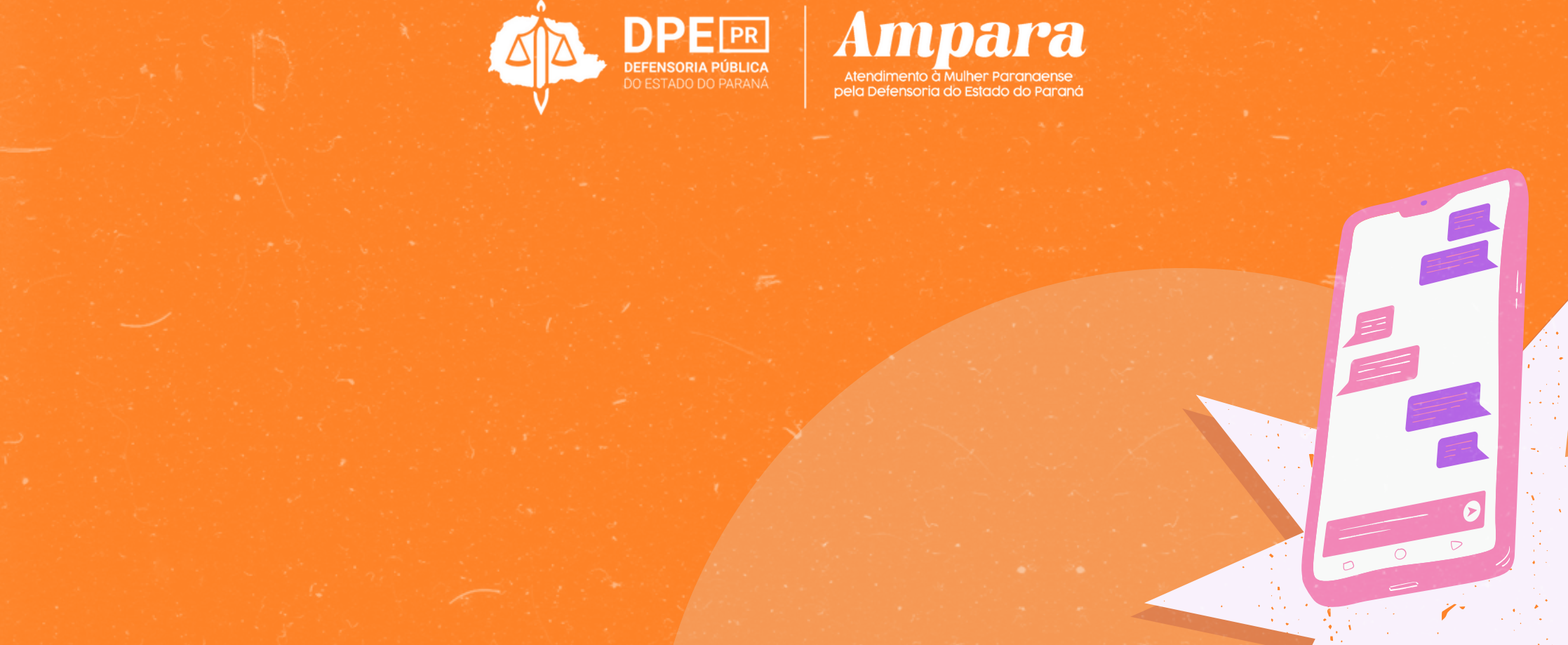

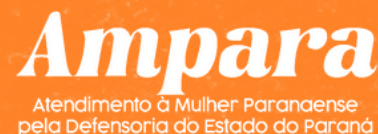

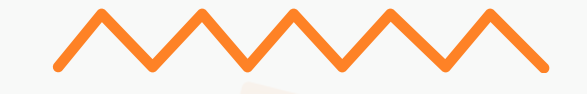

### Juntada de documentos

Para juntar documentos pela plataforma LUNA, você deve acessar o portal, colocando seu CPF na página inicial.

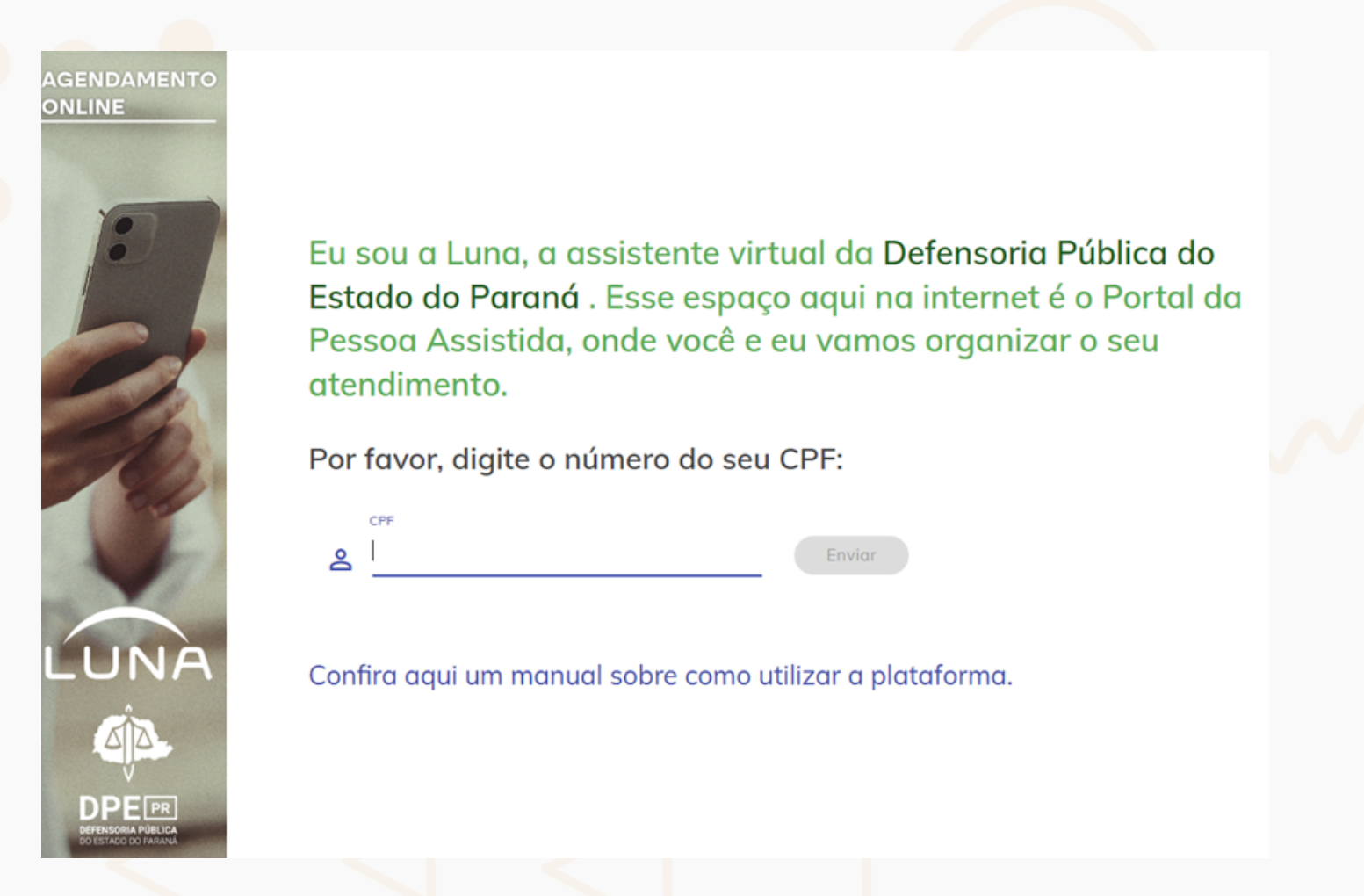

Na sequência, você deve inserir o número de atendimento. Caso os documentos tenham sido solicitados por e-mail, você pode encontrar o número de atendimento no próprio e-mail.

#### Notificação

Olá TESTE,

Olá, aqui é a Luna, a assistente virtual da Defensoria Pública.

Foi solicitado o envio de documento(s) para a continuidade do seu atendimento!

Por favor, entre no atendimento número 2409 através da Luna, e envie a documentação. Siga o seguinte passo-a-passo: 1°) Acesse o link da Luna: <u>https://crc.defensoria.pr.def.br/auth/sign\_in</u> 2°) Informe seu CPF 3°) Informe o Número do Atendimento 4°) OS DOCUMENTOS PENDENTES aparecerão na tela

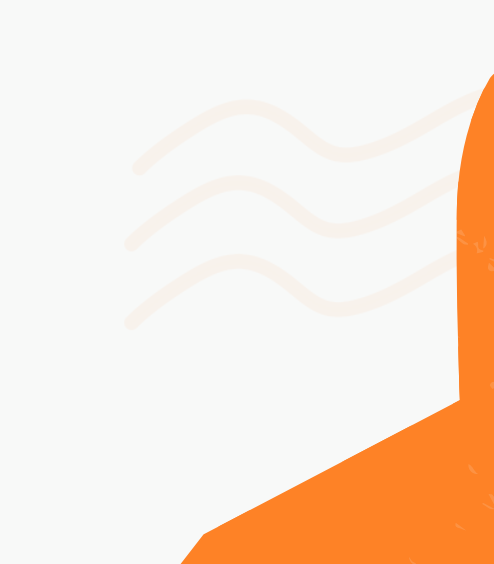

Após a inserção do número de atendimento, você é direcionado para uma tela, em que deve clicar em "Clique aqui"

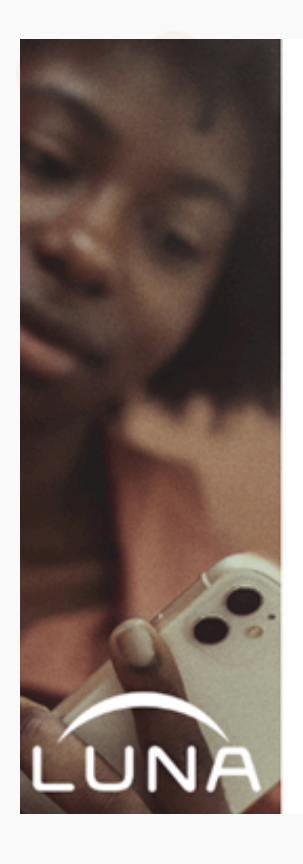

#### Achei!

Clique no botão abaixo para obter mais informações sobre seu atendimento.

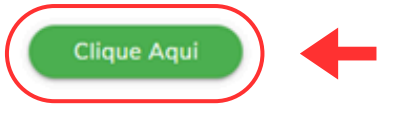

Após, você será direcionada para a página inicial da LUNA. Na parte inferior da tela, é possível ver os documentos pendentes e fazer o envio.

| LUNA                | Agendamento Online   Portal da Pessoa Assistida                                                                                                    |
|---------------------|----------------------------------------------------------------------------------------------------|
| Início              | Atendimento #2409                                                                                                    |
| ] Meus atendimentos | Atendimentos > Atendimento                                                                                                    |
| Meus processos      |                                                                                                    |
| Novo agendamento    | Defensor(a): Beatriz Atendimento:<br>Data do atendimento: 04/09/2024 a partir das 14:25                                                                                                    |
| Telefones           | Local de Atendimento: O seu caso será analisado de forma exclusivamente REMOTA e                                                                                                    |
| Notificações        | TELEFÔNICA (as tentativas de ligações são realizadas principalmente durante o período<br>da manhã). ATENÇÃO: não compareça em nenhuma sede da Defensoria, pois o seu<br>atendimento não será presencial (desconsiderar as informações relativas à "Data de<br>agendamento" (e horário), pois são apenas formalidades do sistema) |
|                     | REMOTO)                                                                                                    |
|                     | Assunto: Tribunal do Júri                                                                                                    |

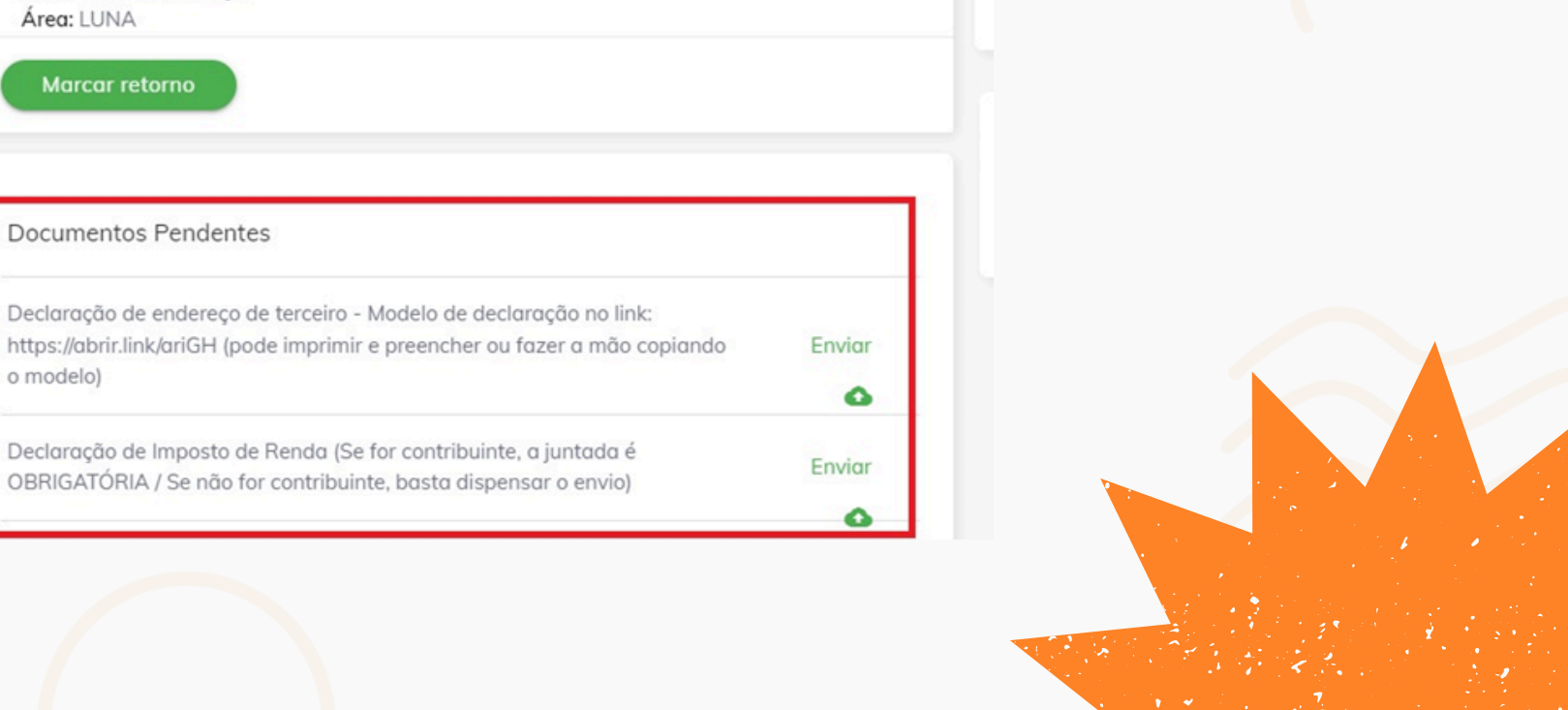

Documentos Pendentes

https://abrir.link/ariGH (pode imprimir e preencher ou fazer a mão copiando o modelo)

OBRIGATÓRIA / Se não for contribuinte, basta dispensar o envio)

Após clicar em "**Enviar**", uma janela abrirá para envio dos documentos. Basta clicar em "**Fotos**" e escolher o arquivo que deseja enviar.

|        | Envio de Documento     |
|--------|------------------------|
| Fotos  | Envie uma foto ou mais |
| Enviar |                        |
|        |                        |

Após selecionar o arquivo, uma miniatura do arquivo aparecerá na tela para você conferir. Se estiver tudo correto, clique em "**Enviar**".

| Envio de Documento     |  |
|------------------------|--|
| Fotos id.jpg           |  |
|                        |  |
| Dispensar envio Enviar |  |

Se o documento não for obrigatório, ao abrir a caixa de texto vai aparecer a

opção de "**Dispensar o envio**". Caso você não tenha o documento, pode dispensá-lo.

*Lembre-se:* É muito importante que você envie o maior número de documentos para a Defensoria Pública porque podem agilizar o atendimento.

Após o envio de cada um dos documentos, aparece a mensagem "**Documento enviado com sucesso**" e o documento sai da lista de "Documentos pendentes".

|   | LUNA              | Agendamento Online   Portal da Pessoa Assistida |  |
|---|-------------------|-------------------------------------------------|--|
| ŧ | Início            | Documento enviado com sucesso                   |  |
| Ċ | Meus atendimentos |                                                 |  |
|   | Meus processos    | Atendimento #2409                               |  |
|   | Novo agendamento  | Atendimentos > Atendimento                      |  |

Quando todos os documentos forem enviados, você verá uma mensagem na lista "**Documentos Pendentes**", confirmando que "**Não há documentos pendentes no momento**"

| Documentos Pendente | S                                       |
|---------------------|-----------------------------------------|
|                     |                                         |
|                     | The bulk de sum entre since de star and |

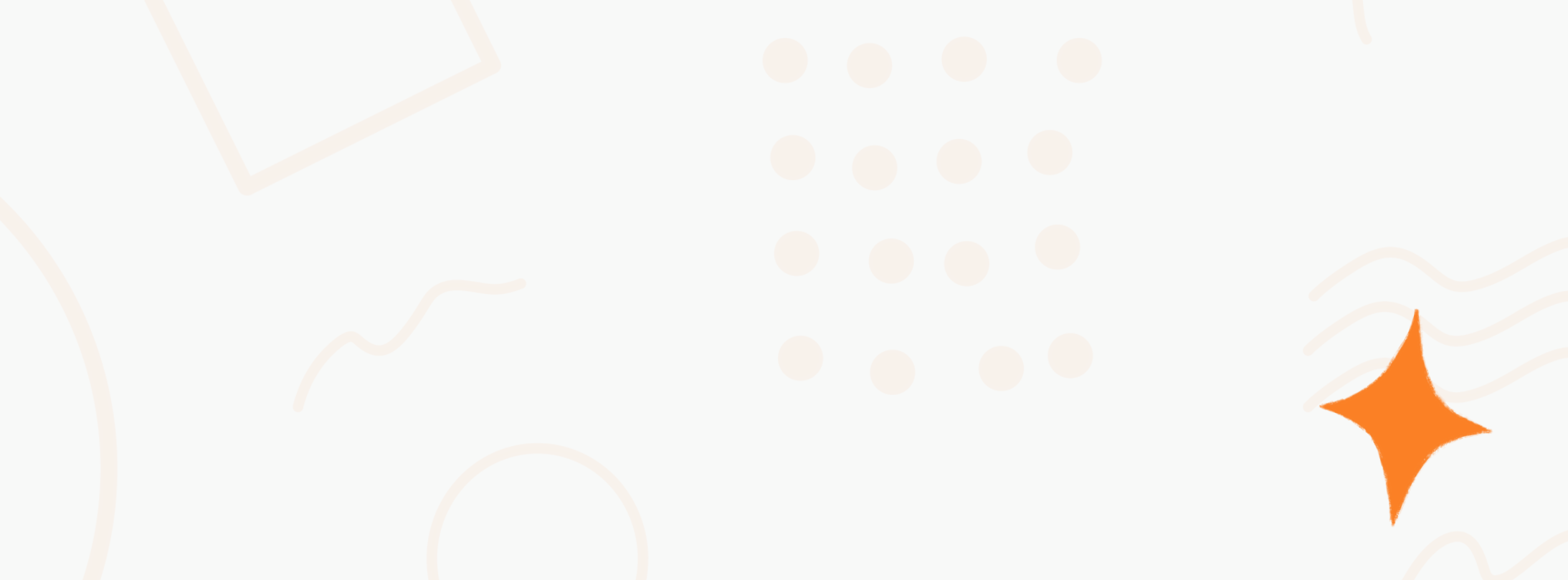